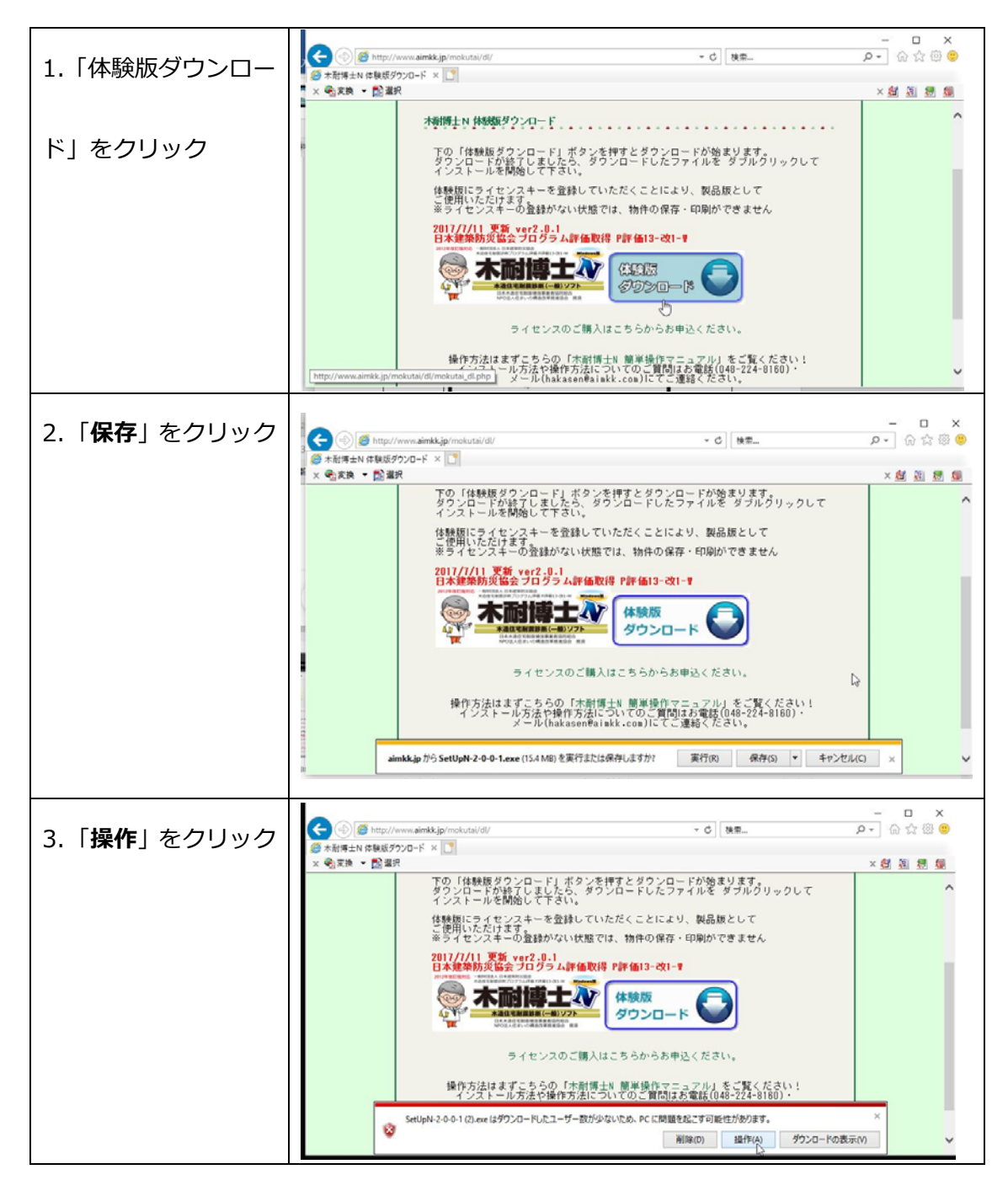

木耐博士 N 体験版ダウンロード時に警告が表示された場合の対応方法

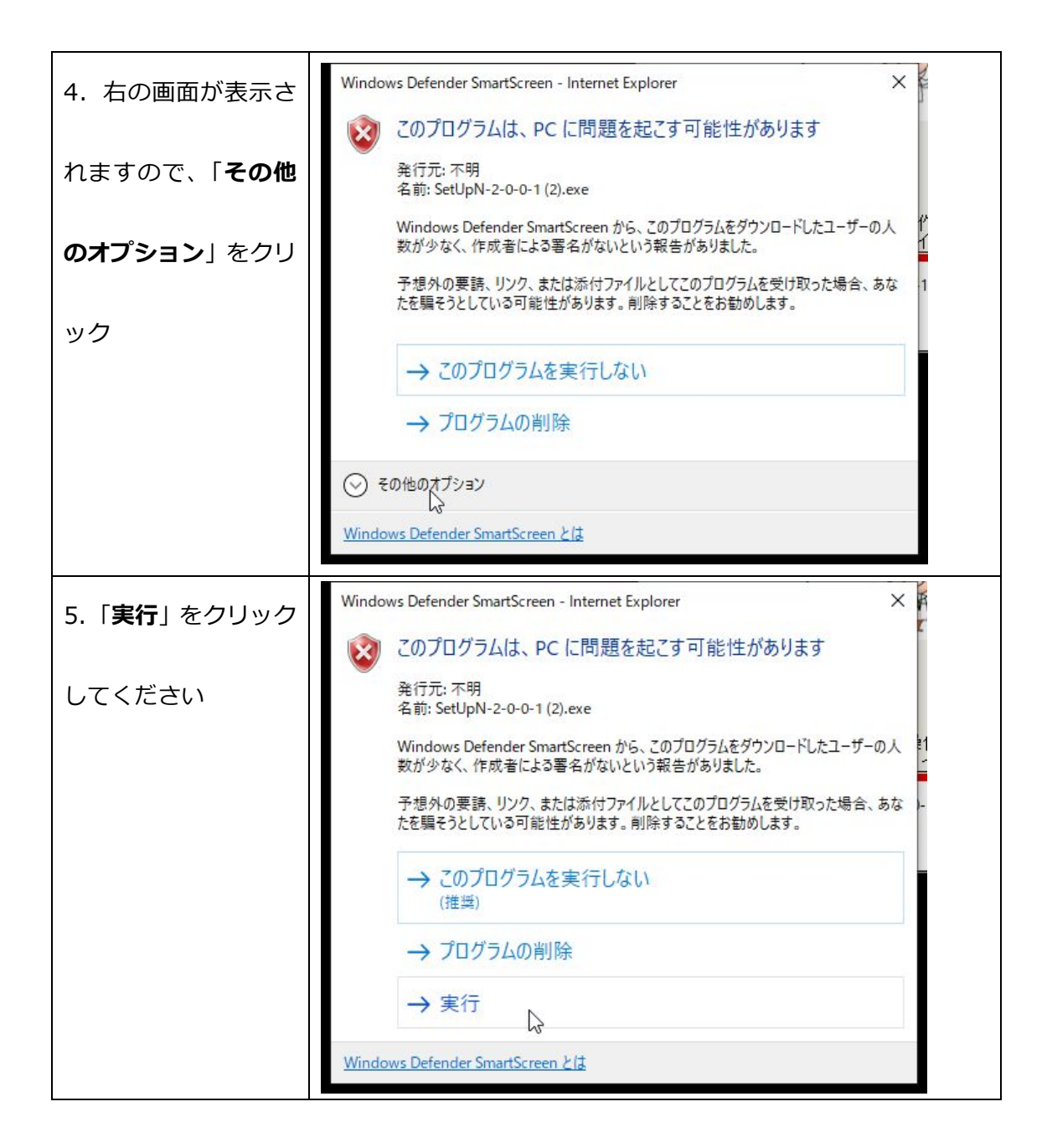